| ACIIS Teacher Appraisal: Completing the Formal Observation (Administrator Steps)                                                                                                    |                                                                                                    |
|----------------------------------------------------------------------------------------------------|----------------------------------------------------------------------------------------------------|
| October 31                                                                                                    | , 2013                                                                                                    |
| <b>Step A. Navigate to Evaluation Participation:</b> Log onto<br>Evaluation participation tab and select the teacher you a<br>Once in the teacher's plan, click on the corresponding Fo<br><b>Note:</b> There is a 1 <sup>st</sup> Semester, 2 <sup>nd</sup> Semester, and Optional Formal Obse<br>requiring an additional observation in either semester. Contact HR for<br>additional observation beyond the required observation for each seme                                                                         | ACIIS, click on your<br>re observing.<br>Administration My<br>Staff Participation<br>Participation<br>Participation<br>Participation<br>Participation<br>Participation<br>Participation<br>Participation<br>Participation |
| Step B. Click on (Semester 1) Online Pre-Observation (Teac                                                                                                    | her) (Semester 1)Online Pre-Observation (Evaluate                                                                                                    |
| <ol> <li>Select rew new, complete fields, and Save.</li> </ol>                                                                                                    | New Initial/Pre-Observation (Evaluator                                                                                                    |
| When completing the time, you only have option of<br>selecting increments of 15 minutes. Us the text box<br>below if you need to include a time not offered in a 15<br>minute increment.                                                                                                    | I am looking forward to coming to your classroom for a formal US Reset observation on: Time of Formal Observation:                                                                                                    |
| Note: TNL working on enhancement option of 5 minute increments<br>for 2014-2015 appraisal year.                                                                                                    | During my observation, I would like to see the following: CRISS Strategies<br>Gradual Release Model<br>Other<br>If other, please explain::                                                                                |
|                                                                                                    | Save                                                                                                    |
| 2. Hover over the Actions Button and Mark Complete.<br>Marking complete will send an auto-notification email<br>to the teacher. See sample below.                                                                                                    | <                                                                                                    |
| Admin Name has selected a time and date for your 1st Semeste                                                                                                    | er Formal Observation.                                                                                                    |
| ACIIS@gm.sbac.edu to me      to me      Tear 1-Teather,     Admin Name has selected a time and date for your 1st Semester Formal Observat Observation Conference (Teacher) and Teacher Acknowledgement. Use Send Email in the Act would like a fore to fore conference priority using the control time.                                                                                                    | ion. Go to (Semester 1)Online Pre-Observation (Teacher) and complete both the (Semester 1)Pre-<br>ions Menu to communicate with your administrator(s) any re-scheduling needs due to conflicts or if                      |
| wouru inke a race-to-race conference prior to your observation.<br><a href="&lt;u&gt;http://alachua.truenorthlogic.com/ia/render.userLayoutRootNode.uP?ReturnUrl=http?&lt;/u&gt;&lt;br&gt;render.userLayoutRootNode.target.n8.uP%3F%24orpath%3D%2Fempari%2Fgp%2Fentry%2F&lt;br&gt;Process 2013-2014 for 1-Test 1-Teacher&lt;/a&gt;&lt;/td&gt;&lt;td&gt;%3A%2F%2Falachua.truenorthlogic.com%2Fia%2Ftag.8d60f16238369a0e_&lt;br&gt;FuserHome%26gpEntryId%3D13011%26uP_root%3Dn8">Click here to access Teacher Appraisal</a> |                                                                                                    |

Note: TNL working on enhancement to include date and time of proposed formal observation for 2014-2015 appraisal year.

October 31, 2013

## Step C. Teacher Acceptance of Date and Time

Once the teacher acknowledges the suggested date and time and marks their step complete, you will receive the following auto email notification:

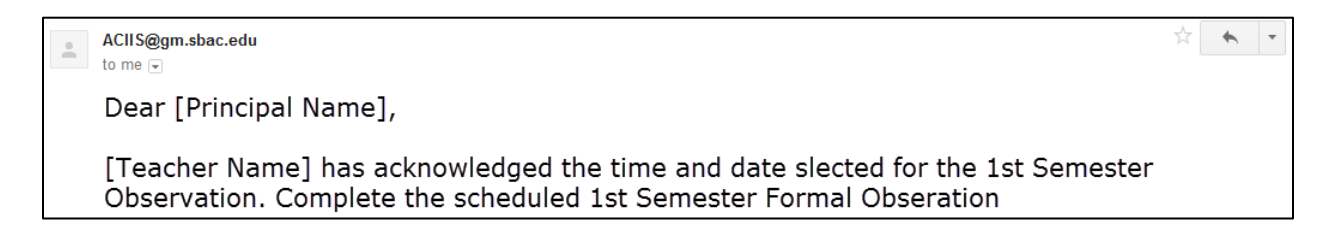

Once the teacher markes complete, the scheduled observation also appears on the ACIIS calendar for both the teacher and administrator.

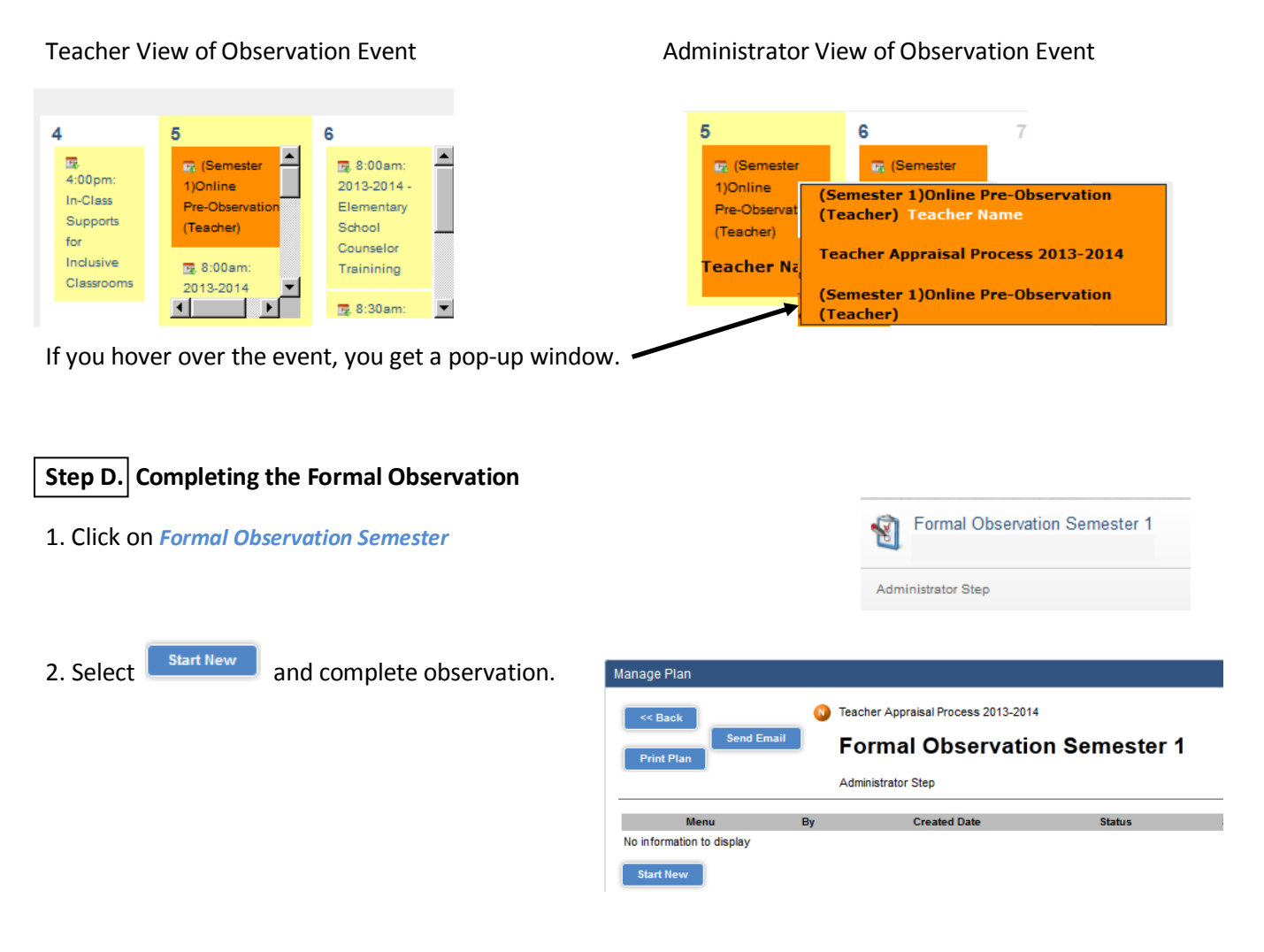

October 31, 2013

## Step E. Sharing and Finalizing the Formal Observation

Once you have completed the formal observation, select Save and Exit.

To share the results, hover of the menu button and select Share.

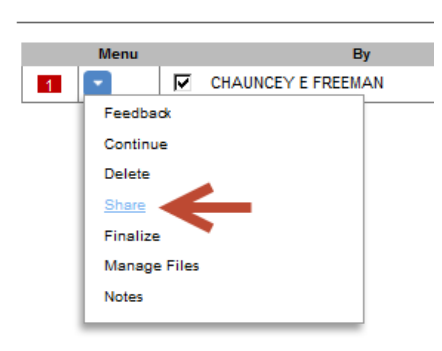

Observation Print Print Plan

The post observation review is online unless either the administrator or teacher requests for a face-to-face review to address any questions or concerns. Once you have shared the formal observation, select Finalize from the same menu if completed. Selecting Finalize will change the status from In Progress to Completed.

Once all steps of the Formal Observation are completed, all steps will have the green check mark. See below.

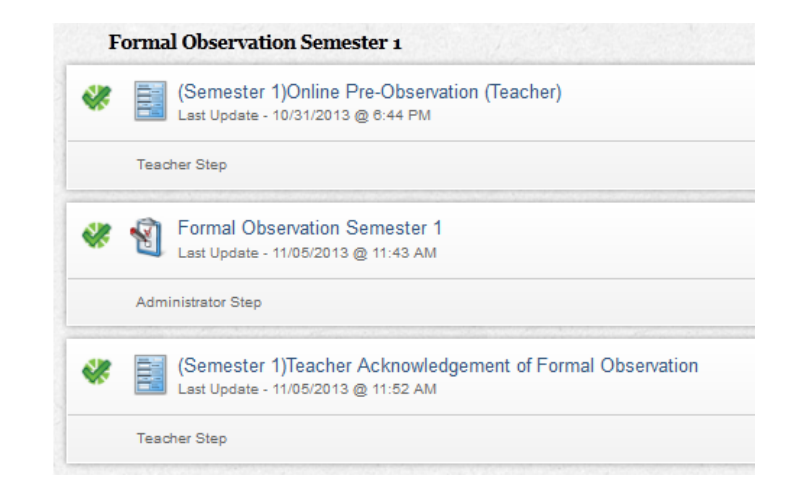